# **RECUPERER LE MOT DE PASSE DE SA MESSAGERIE ACADEMIQUE**

# 1-Aller sur MACADAM

https://bv.ac-versailles.fr/macadam/depannage

2-Cliquer sur « J'ai perdu mon mot de passe ou mon identifiant »

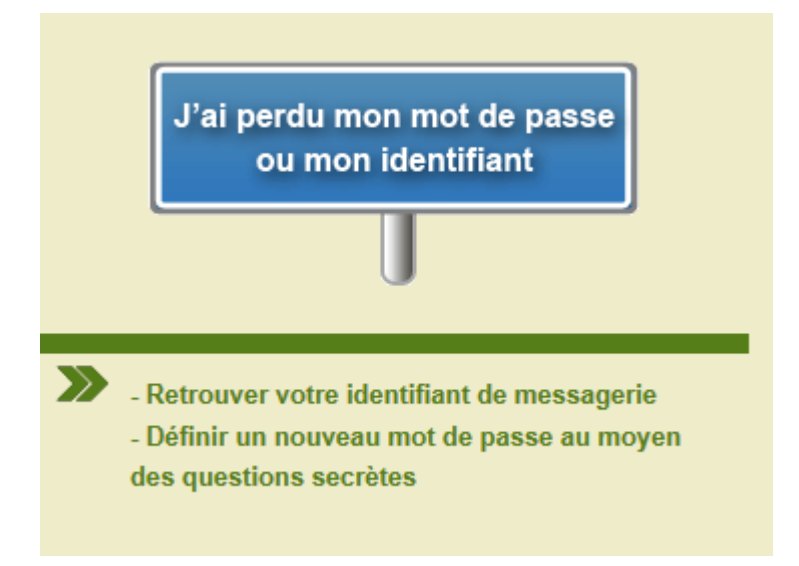

# 3-Compléter les champs d'identification

La date de naissance doit être au format jj/mm/aaaa

| IDENTIFICATION                                                                                                    |
|----------------------------------------------------------------------------------------------------|
| Pour utiliser ce service, vous devez vous identifier. Saisissez votre identifiant de messagerie ou si vous ne le connaissez pas, utilisez votre NUMEN.  Identifiant ou NUMEN : Date de naissance : |
| Continuer                                                                                                    |

4-Cliquer sur « Continuer » puis suivre les indications.

# FAIRE UNE DEMANDE D'AUGMENTATION DU QUOTA DE SA BOITE MAIL ACADÉMIQUE

#### Important

Pour éviter une surcharge inutile des serveurs, s'assurer que vous supprimez régulièrement les mails inutiles et que vous videz bien votre corbeille.

Si malgré ces précautions, vous avez atteint 80% de votre quota alors vous pourrez faire une demande pour augmenter votre quota.

### **Démarches**

1-aller sur MACADAM <u>https://bv.ac-versailles.fr/macadam/depannage</u> 2-cliquer sur "je paramètre mon compte de messagerie"

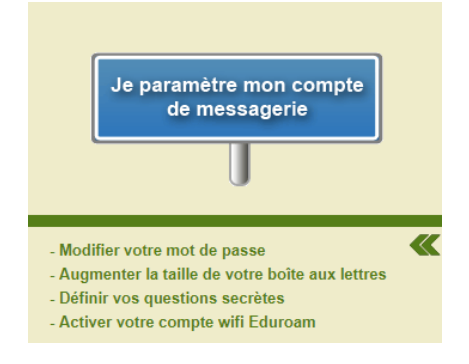

3-entrer votre identifiant et mot de passe (les mêmes que pour aller sur iprof ou LSU)

| AUTHENTIFICATION                                                                          |
|-------------------------------------------------------------------------------------------|
| Pour modifier les paramètres de votre compte de messagerie, vous devez vous authentifier. |
| Identifiant :                                                                             |
| Mot de passe :                                                                            |
| Connexion                                                                                 |
|                                                                                           |

4-tout en haut, cliquer sur le bonhomme "Quota mail"

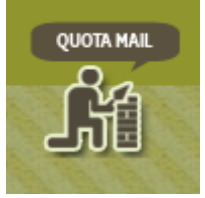

5-en bas, cliquer sur "je souhaite augmenter mon quota"

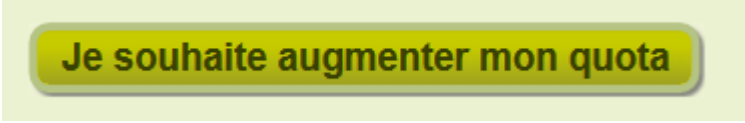

6-Compléter le formulaire et attendre une réponse de leur part. C'est assez rapide.

ERUN 92 : Fatima Jamil et Murielle Jeannot